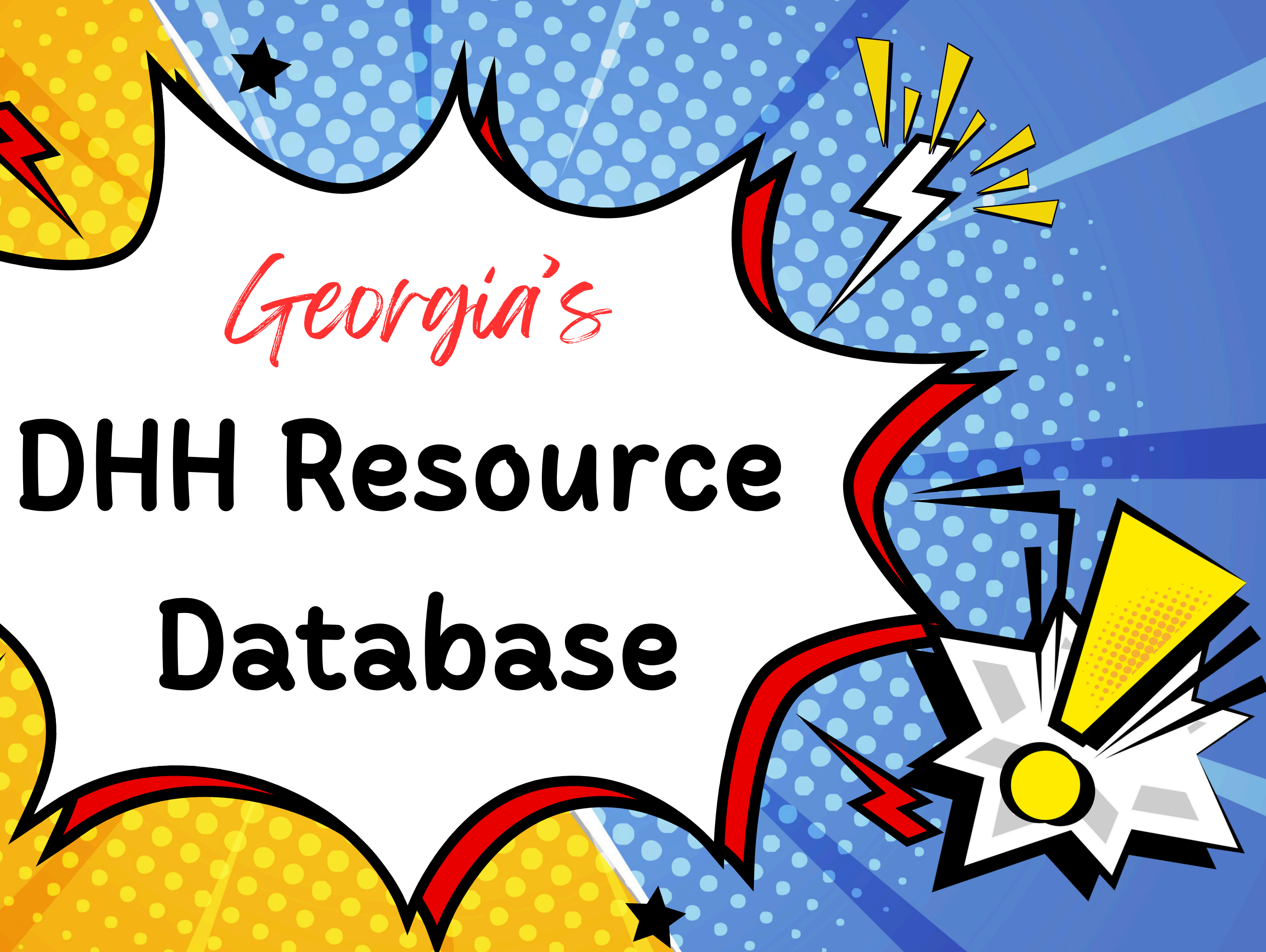

## SEE IT IN ACTION!

### Electronic Rolodex

### <u>Heat Map</u>

### **Electronic Newsletter**

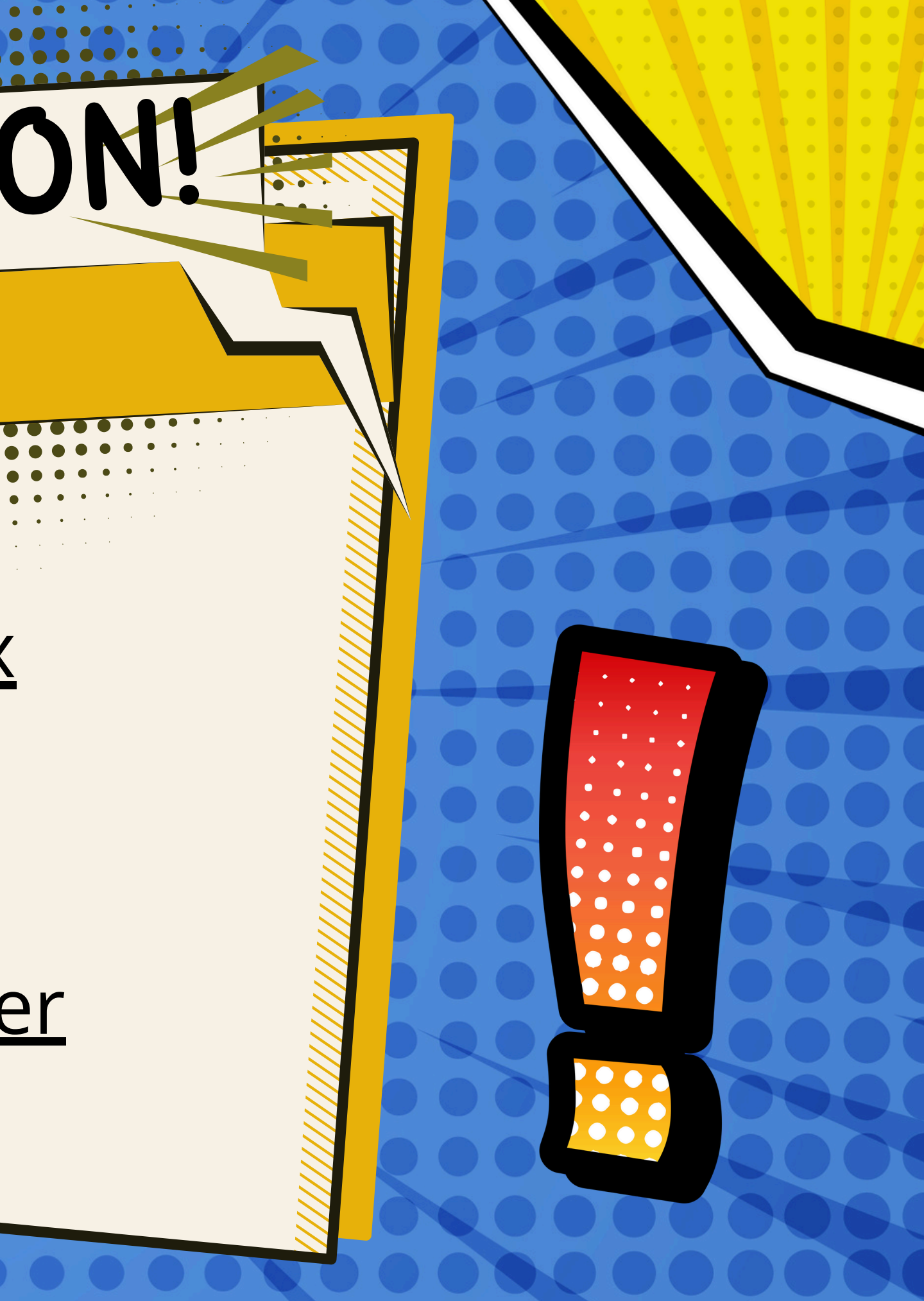

# BUT HOW??

This session is all about using Microsoft 365 to make organizing professional info easy! We'll look at how **Microsoft Forms** helps collect data, **Microsoft Lists** keeps everything organized (and even makes a cool heat map), and **Microsoft Excel** + **Microsoft Outlook** turns it all into a digital newsletter. With these tools, you can build a professional directory that's simple, searchable, and super useful!

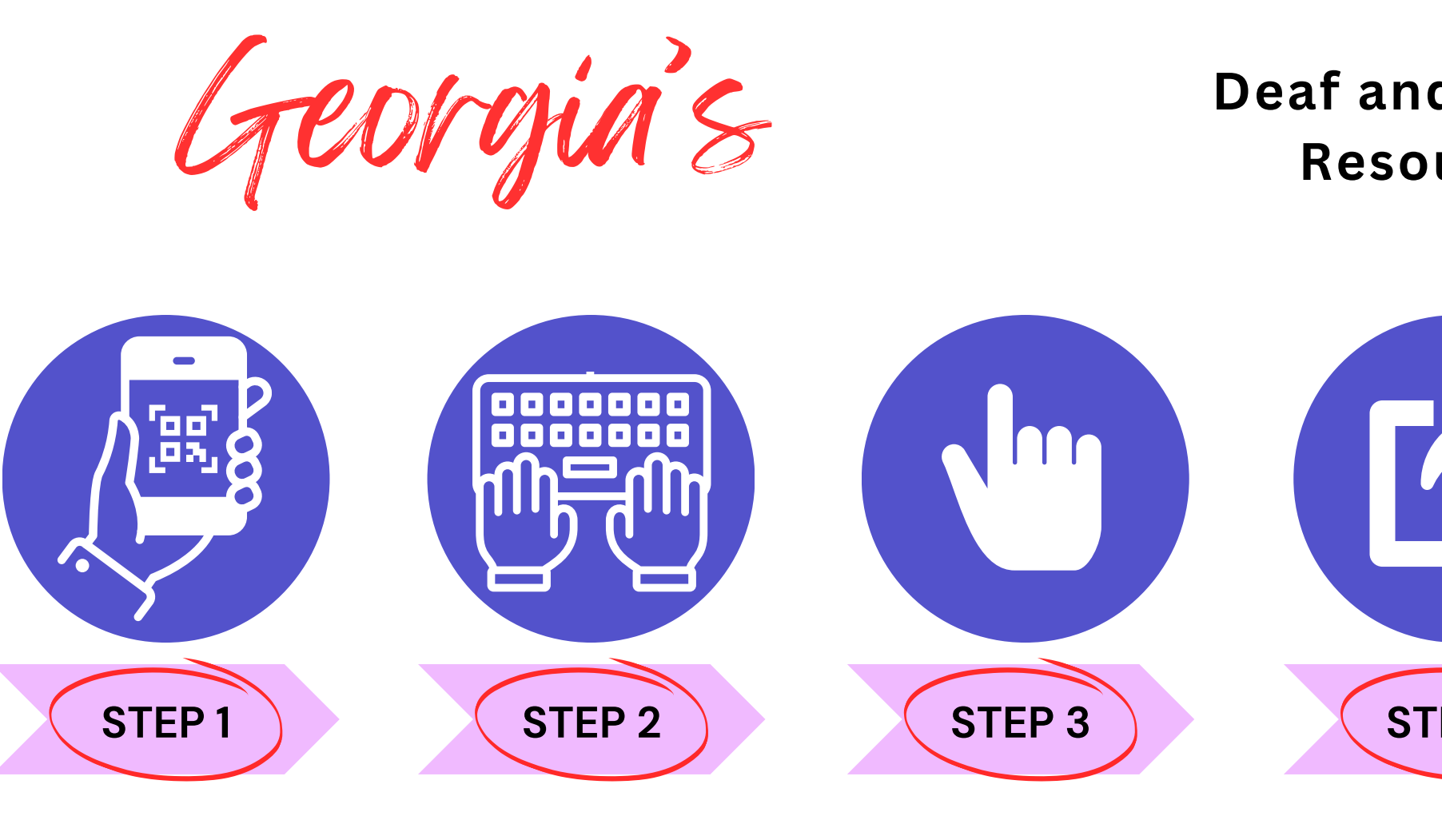

GET CONTACT INFO USING MICROSOFT FORMS QR CODE ORGANIZE CONTACTS USING MICROSOFT LISTS

MAKE A HEAT MAP IN MICROSOFT LISTS

EXPORT MICROSOFT LIST TO MS EXCEL

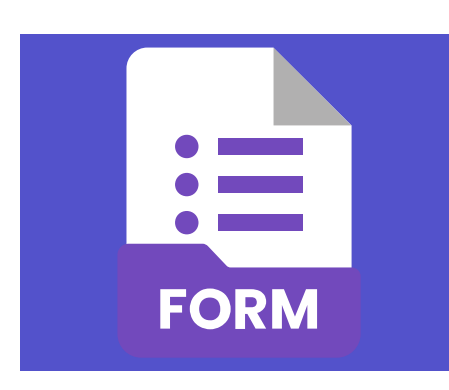

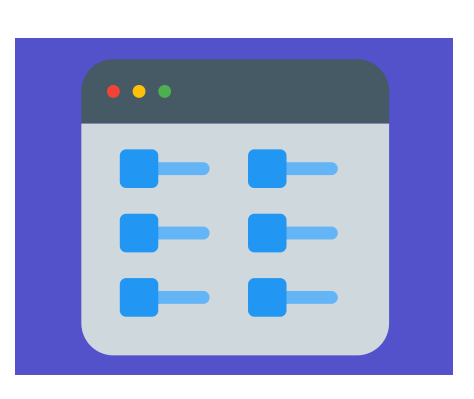

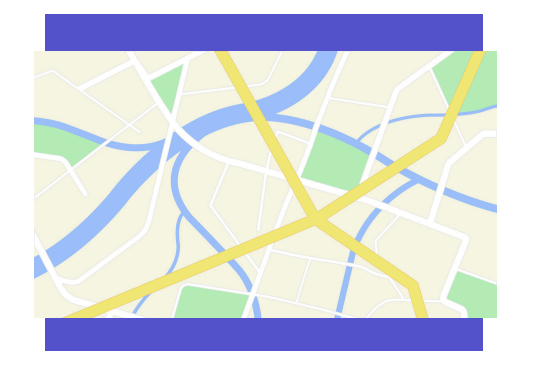

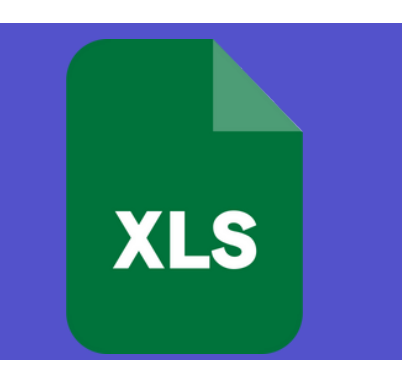

# Deaf and Hard of Hearing Resource Database

CREATE NEWSLETTER IN MICROSOFT OUTLOOK

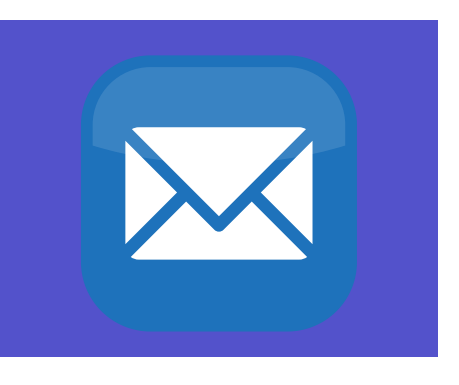

## STEP 1 HACKS

Create a Microsoft Form with fields like Name, Organization, Email, and Zip Code to collect key details.

To begin adding people's info, choose **Collect responses**.

In the middle right of the screen choose the QR Code icon to get a downloadable QR code.

0

To get LOTS of data, put the QR code on a flyer and pass it out at events.

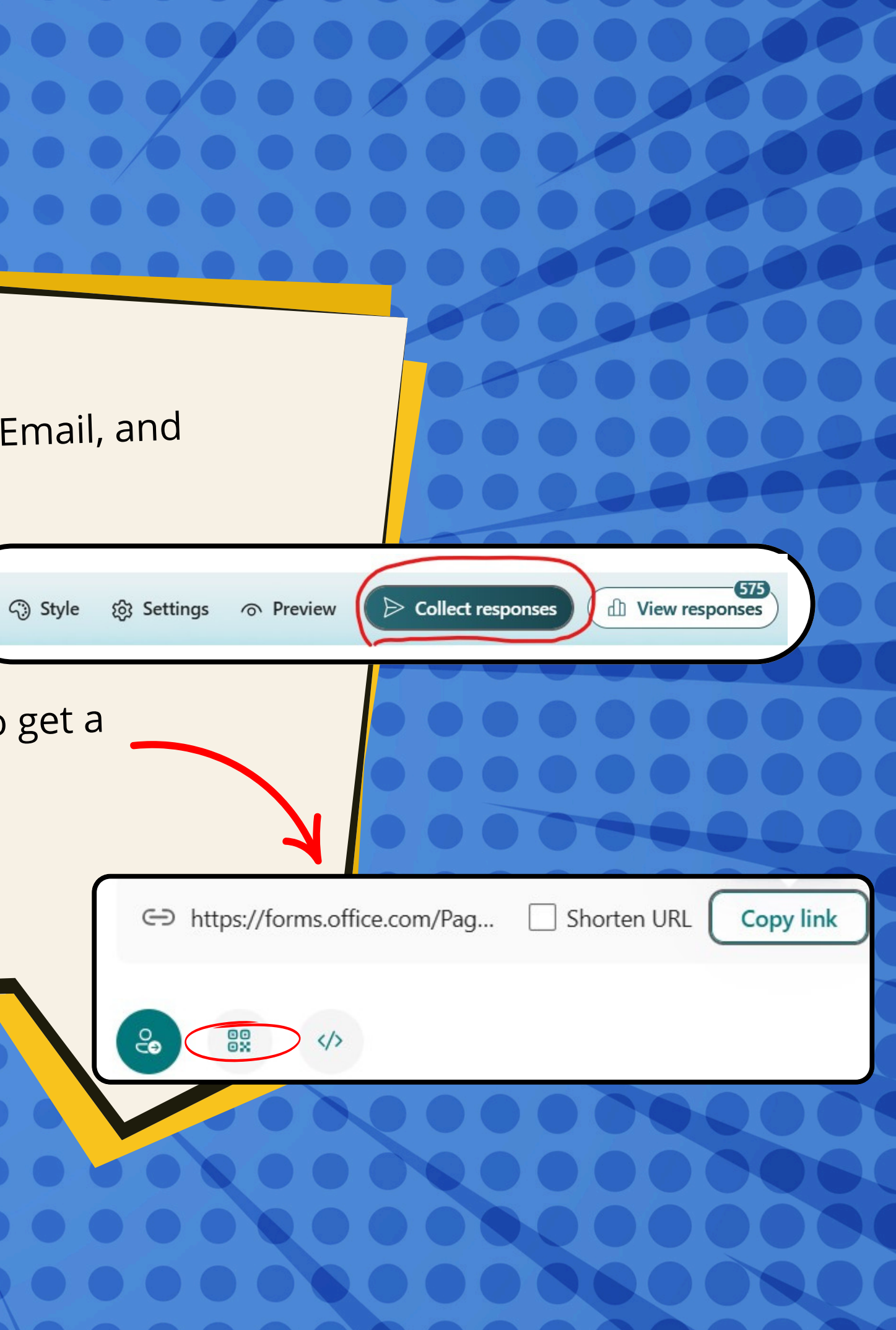

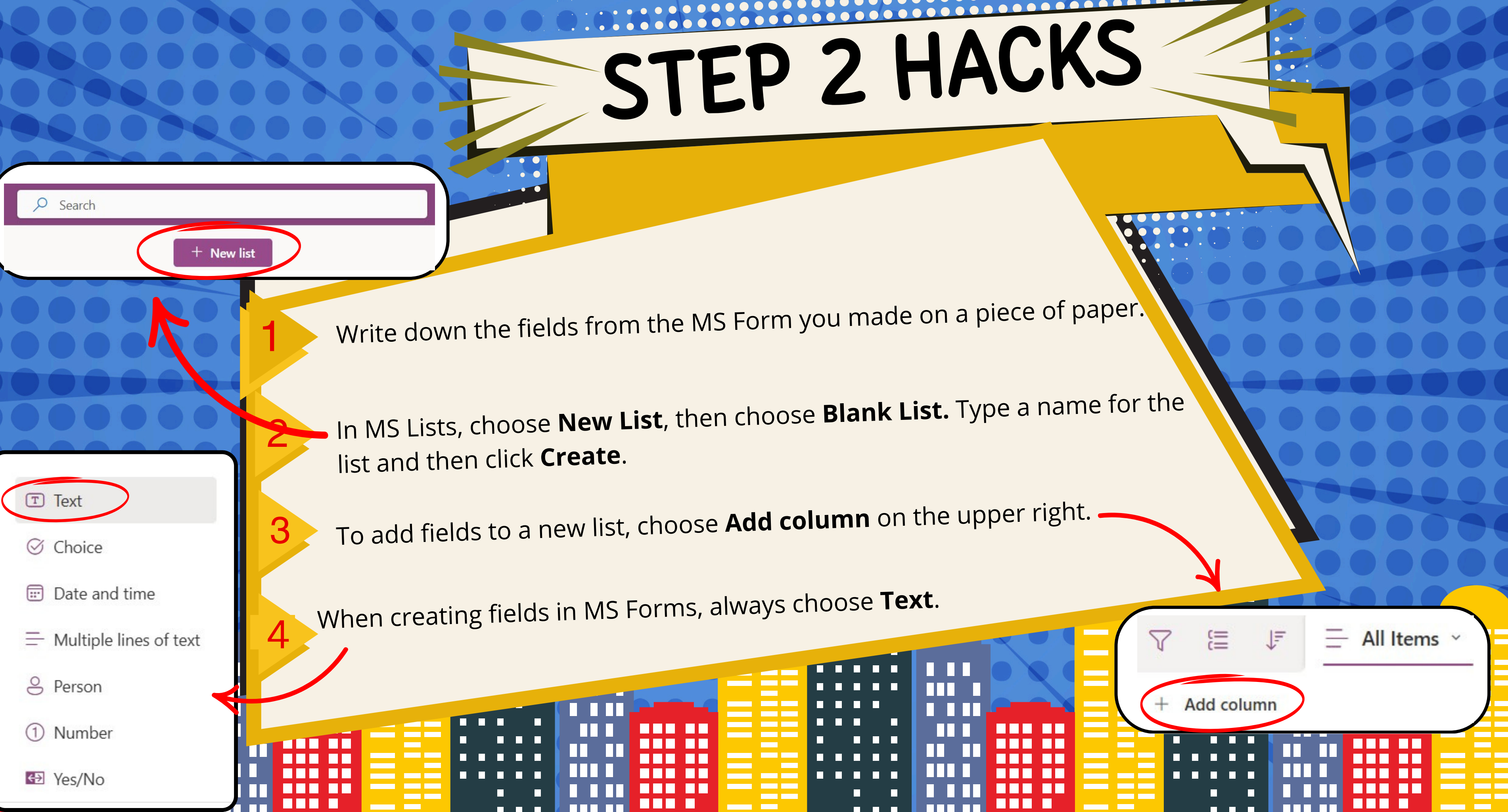

In MS Lists, choose Integrate -> Power BI -> Visualize the list to make a

E Forms 🖓 Automate 🖌

When the report opens, click Edit.

፼ Export ∽

🖻 Share

heat map. Wait patiently.

Visualizations

**Build visual** 

-읍

>>

3

 $\bigcirc \bigcirc$ 

**D** ····

 $\widehat{}$ 

123

hn

14

Ħ

 $\mathbf{\nabla}$ 

昆

2

🕒 File 🗸 🔚 Publish to the list 🖉 Edit

Click on any chart you see, then from the Visualization menu on the right select the globe icon for Map.

Look next to the Visualization menu. Click the caret beneath the word Data to find Zip Code. Drag and drop Zip Code to the Location tab, which is under Visualizations. SAVE YOUR REPORT.

### STEP 3 HACKS Location Zip Code VX Legend Add data fields here Latitude Add data fields here

Longitude

Add data fields here

**Bubble size** 

## STEP 4 HACKS

In MS Lists choose **Export** -> Export to Excel.

The list will download automatically.

Click on the download icon to open the file in Excel.

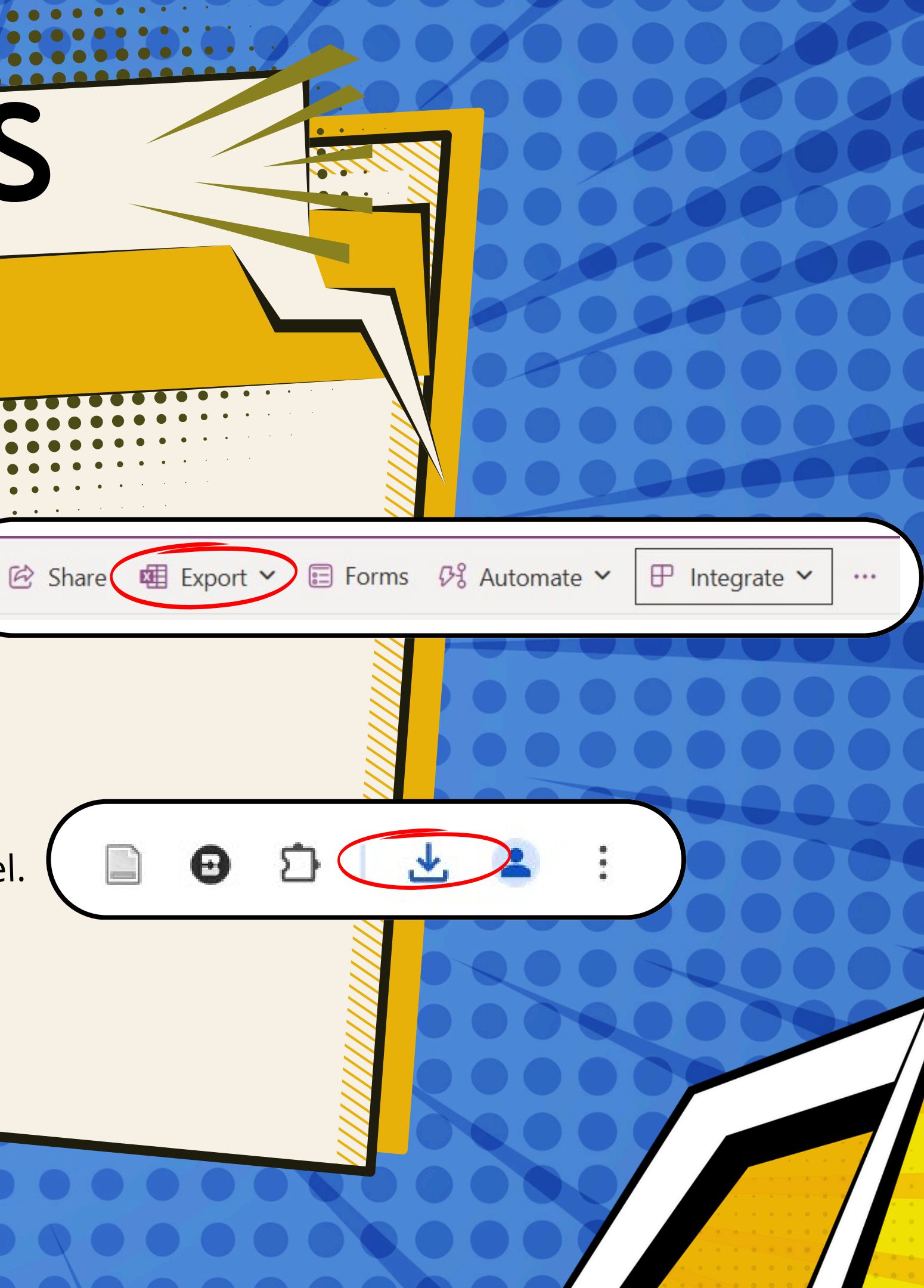

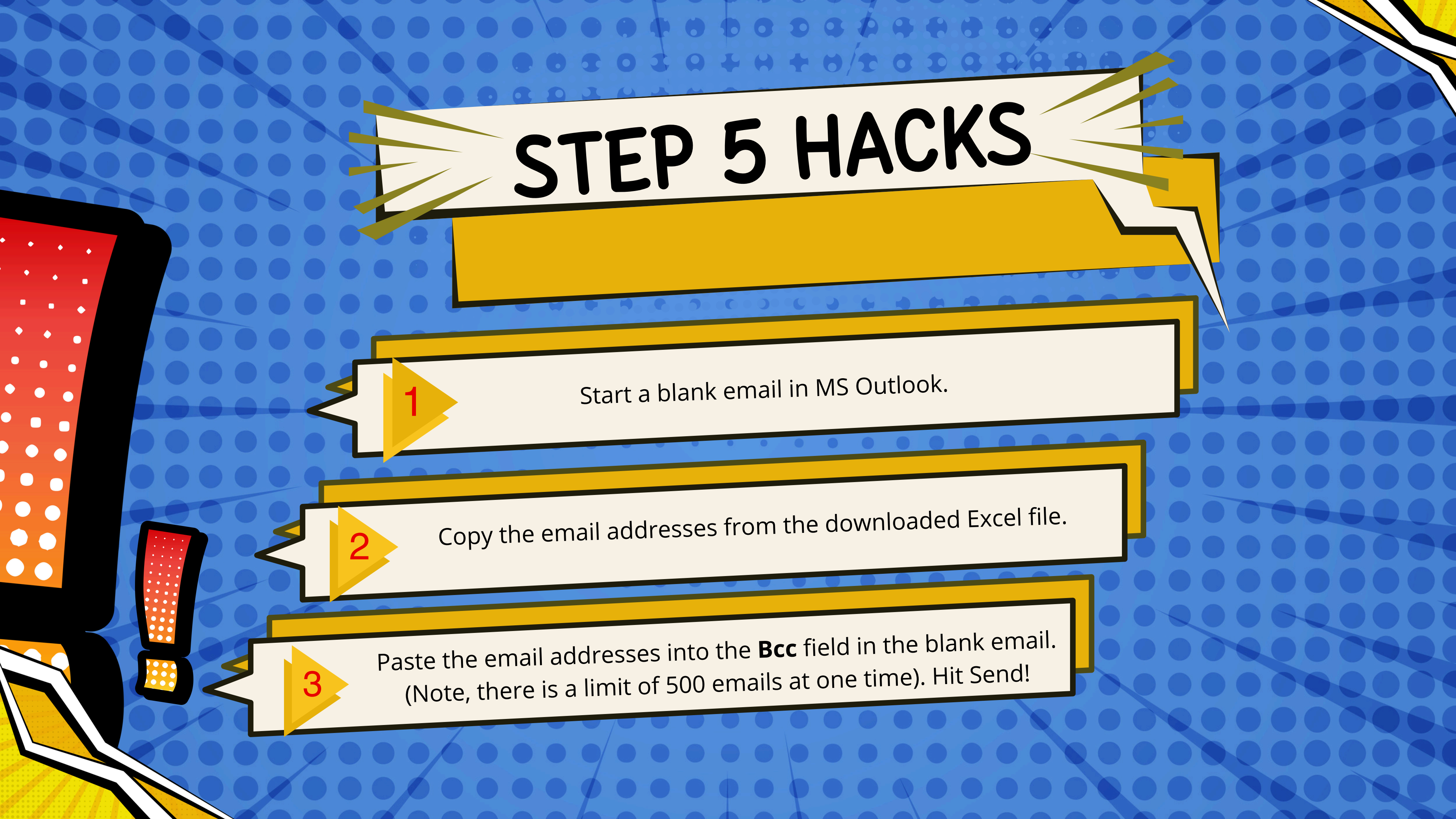

### YOU CAN DO IT!!! Questions?? Reach out: traci.penland@doe.k12.ga.us